# How to find Providers in the Broad Network

#### 1. Go to www.aetna.com

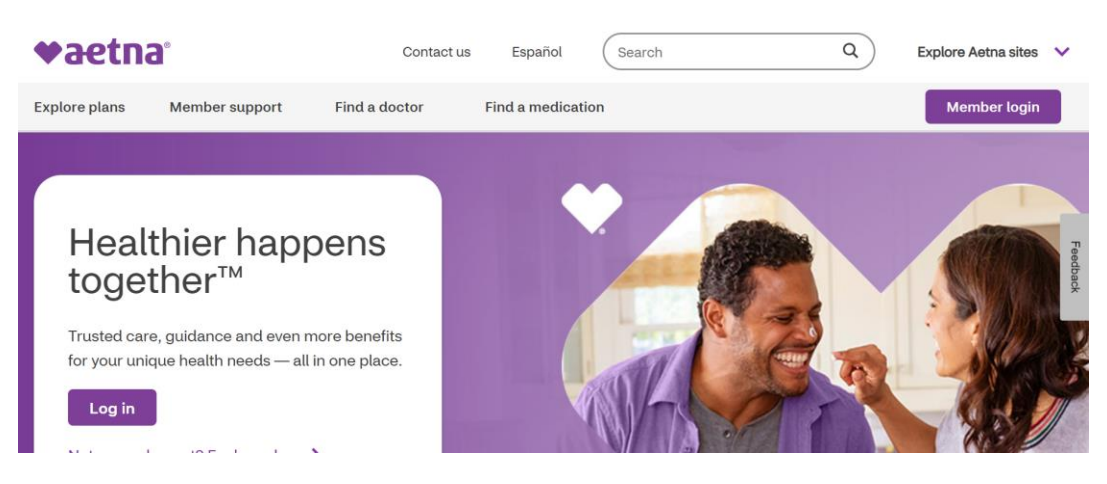

### 2. At the top right hand corner, click "Explore Aetna Sites"

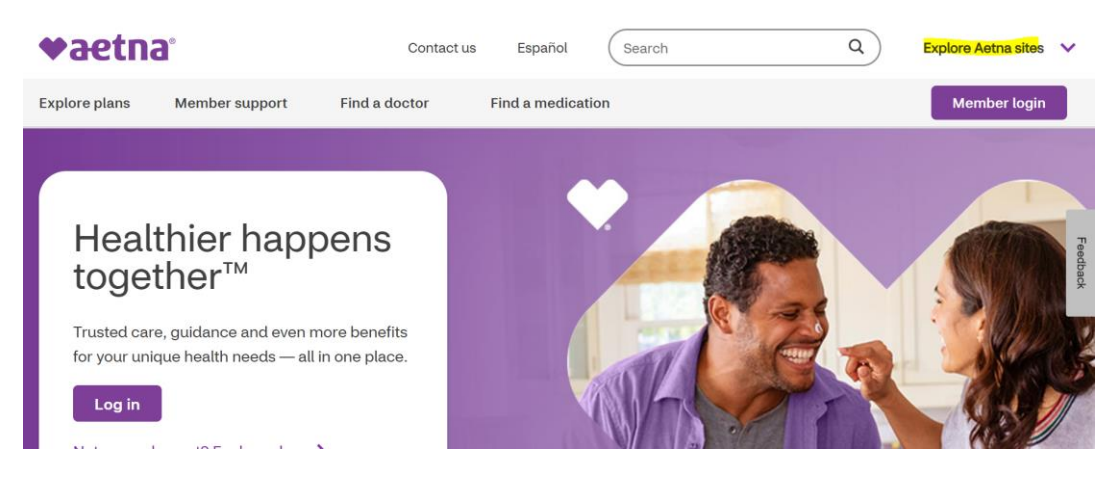

3. Click "Individuals & Families"

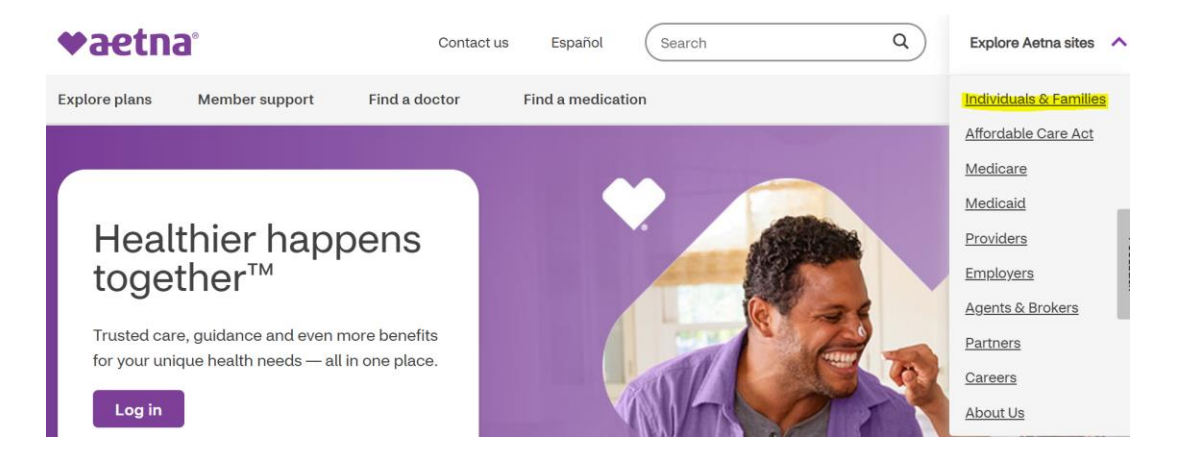

# 4. Click "Find a Doctor"

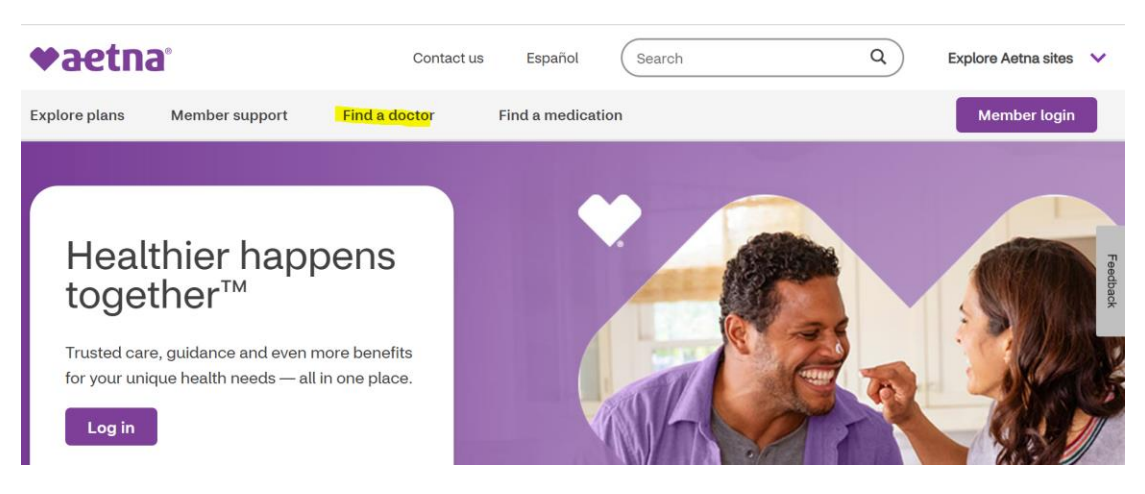

5. Under "Don't have a member account?", click "Plan from an employer"

| O<br>II⊗I]                                                                              |                                                                                                    |
|-----------------------------------------------------------------------------------------|----------------------------------------------------------------------------------------------------|
| Have a member account?                                                                  | Don't have a member account?                                                                                                    |
| Log in to find doctors, dentists, hospitals, and other providers that accept your plan. | You can search without logging in. Choose a plan to find doctors, hospitals and providers that accept it.                                         |
| Find care Find a pharmacy                                                               | Plan from an employer >Aetna Medicare plan >Individual health plan >Aetna Medicaid plan >Individual dental plan >Aetna Vision Preferred<br>plan > |

# 6. Under "Continue as a Guest" enter your home zip code

| Already a member?                                                                                                    |                     | iber?                                      | Continue as a guest                                                                                                    |  |  |
|----------------------------------------------------------------------------------------------------|---------------------|--------------------------------------------|----------------------------------------------------------------------------------------------------|--|--|
| Login to Sec                                                                                                    | Not                 | registered with Aetna yet?<br>Register Now | Please enter your <mark>home</mark> location (zip, city, county or state) to access providers specific to your plan benefits.<br>Enter location here |  |  |
| Why Register?<br>You will be able to find all your coverage information online when<br>you need it.<br>Searching as a member is better |                     |                                            | Traveling? You can change your location after you select your plan Look within 25 Miles                                                              |  |  |
| You Can:<br>Get results for your plan                                                                                                  | View cost estimates | Select a primary care doctor               | 0 Miles 100 Miles                                                                                                    |  |  |

- 7. On the right hand side, scroll down to find the network you are looking for.
  - a. Under Aetna Open Access Plans, click <u>Managed Choice POS (Open</u> <u>Access)</u> if you are looking for:
    - Basic Managed Choice (Bronze) Broad Network

| Show all plans (including those not in my area) |                                                        |  |  |  |  |
|-------------------------------------------------|--------------------------------------------------------|--|--|--|--|
| 0                                               | Aetna Voluntary Plans                                  |  |  |  |  |
| Aet                                             | na Open Access Plans –                                 |  |  |  |  |
| 0                                               | Aetna Choice® POS II (Open Access)                     |  |  |  |  |
| 0                                               | Aetna Health Network Only℠ (Open Access)               |  |  |  |  |
| 0                                               | Aetna Health Network Option <sup>s</sup> (Open Access) |  |  |  |  |
| 0                                               | Aetna Select <sup>s</sup> (Open Access)                |  |  |  |  |
| 0                                               | Elect Choice® EPO (Open Access)                        |  |  |  |  |
| 0                                               | Managed Choice® POS (Open Access)                      |  |  |  |  |
| 0                                               | North Carolina State Health Plan - Effective<br>2025   |  |  |  |  |

- b. Aetna HealthFund Plans, click <u>Aetna Open Access</u>
   <u>ManagedChoice POS (Aetna Healthfund)</u> if you are looking for:
  - HCRA (Aetna Healthfund)

| Aet | na HealthFund Plans —                                           |
|-----|-----------------------------------------------------------------|
| 0   | Aetna Choice® POS (Aetna HealthFund®)                           |
| 0   | Aetna Choice® POS II (Aetna HealthFund®)                        |
| 0   | Aetna HealthFund® Aetna Health Network<br>Only℠ (Open Access)   |
| 0   | Aetna HealthFund® Aetna Health Network<br>Option℠ (Open Access) |
| 0   | Aetna Open Access® Elect Choice® EPO (Aetna<br>HealthFund®)     |
| 0   | Aetna Open Access® Managed Choice® POS<br>(Aetna HealthFund®)   |
| 0   | Open Access Aetna Select <sup>s</sup> (Aetna<br>HealthFund®)    |
| 0   | Open Choice® PPO (Aetna HealthFund®)                            |

8. Once you click "Continue" on the network you are looking for, you will be able to search by a specific doctor or by category.

| What do you want to search for near $08863$ (Fords, NJ)? Change location $\gg$         |                                                                                            |                                                                                                 |                                                                                               |                                              |  |  |  |
|----------------------------------------------------------------------------------------|--------------------------------------------------------------------------------------------|-------------------------------------------------------------------------------------------------|-----------------------------------------------------------------------------------------------|----------------------------------------------|--|--|--|
| Q                                                                                      |                                                                                            |                                                                                                 |                                                                                               |                                              |  |  |  |
| Eg: John Wright, Primary Care Physician, Dermatologists, Periodontists OR              |                                                                                            |                                                                                                 |                                                                                               |                                              |  |  |  |
| Find what you ne                                                                       | ed by category                                                                             | Urgent Care >                                                                                   | Walk-In Clinics >                                                                             | Pharmacy >                                   |  |  |  |
| Primary care physicians<br>(PCPs), pediatricians,<br>cardiologists, OB/GYNs,<br>others | Hospitals, physical<br>therapy centers, nursing<br>facilities, dialysis centers,<br>others | A type of facility focused<br>on the delivery of urgent<br>care outside of an<br>emergency room | A facility that accepts<br>patients on a walk-in<br>basis and with no<br>appointment required | Search for pharmacies<br>by name or location |  |  |  |